## **Using the Integration Server Wrapper**

This chapter describes how to use the Integration Server Wrapper.

- Step 1: Start the Integration Server Wrapper Wizard
- Step 2a: Create a New Integration Server Connection
- Step 2b: Use an Existing Integration Server Connection
- Step 3: Select the Connection Type
- Step 4a: Define Adapter Services for an RPC Connection
- Step 4b: Define Adapter Services for an RPC Listener or a Reliable RPC Listener
- Step 5: Finish the Wizard

### Step 1: Start the Integration Server Wrapper Wizard

#### **To start the Integration Server Wrapper wizard**

1. In the context menu of a Software AG IDL file, choose **Integration Server > Generate** webMethods IS Connection.

This starts the wizard with a list of existing Integration Server Wrapper connections.

#### Note:

If the selected IDL file is not valid because of a syntax error, an error dialog comes up and the wizard does not start.

2. If you are using the wizard for the first time without any predefined Integration Server connections, continue with *Step 2a: Create a New Integration Server Connection*.

#### Or:

If *Integration Server Connections* are already defined, or if you want to communicate with an additional Integration Server, continue with *Step 2b: Use an Existing Integration Server Connection*.

| ~ ~ ~ ~ ~ ~ ~ ~ ~ ~ ~ ~ ~ ~ ~ ~ ~ ~ ~ |                             |     |                                   |
|---------------------------------------|-----------------------------|-----|-----------------------------------|
| 🔺 🗁 Demo                              | New                         |     |                                   |
| x .project                            | Open                        |     |                                   |
| 💼 Example.                            | Open With                   | -   |                                   |
| -                                     |                             |     |                                   |
|                                       | Сору                        |     |                                   |
|                                       | Paste                       |     |                                   |
| ×                                     | Delete                      |     |                                   |
|                                       | Move                        |     |                                   |
|                                       | Rename                      |     |                                   |
|                                       | Import                      |     |                                   |
|                                       | Import                      |     |                                   |
|                                       | Export                      |     |                                   |
|                                       | Refresh                     |     |                                   |
|                                       | Validata                    |     |                                   |
|                                       |                             |     |                                   |
|                                       | Show in Remote Systems view |     |                                   |
|                                       | Profile As                  | - 1 |                                   |
|                                       | Debug As                    |     |                                   |
|                                       | Run As                      |     |                                   |
|                                       | Replace With                |     |                                   |
| 2                                     | COBOL                       | +   |                                   |
|                                       | Integration Server          | •   | Generate webMethods IS Connection |

## **Step 2a: Create a New Integration Server Connection**

| erver:             |              |  |        |
|--------------------|--------------|--|--------|
| iser:              |              |  |        |
| assword:           |              |  |        |
| Us <u>e</u> secure | connection   |  |        |
| Truststore         | for HTTPS:   |  | Browse |
| <u>√</u> ⊻erify h  | ost name     |  |        |
| Client A           | thentication |  |        |
| Keystore           |              |  | Browse |
| Passwor            | £            |  |        |
|                    |              |  |        |
|                    |              |  |        |
|                    |              |  |        |
|                    |              |  |        |

#### **To create a new Integration Server connection**

1. Define the new Integration Server connection on the wizard page.

- 1. The only required field is **Server**. Enter the hostname of the Integration Server including an optional port number. If no port number is specified, port number defaults to "5555". The **Integration Server Authentication** can be passed with the **User** and **Password** fields.
- 2. Optional settings are for secure connections. The **Truststore for HTTPS** contains all signed certificates and must be a valid truststore.
- 3. The check box Verify host name checks that the hostname is entered in the stored certificate.
- 4. When the Integration Server has **Client Authentication** enabled, you can specify your **Keystore** file and keystore **Password**.
- 5. For managing Integration Server connections, see Integration Server Preferences.

Using the Integration Server Wrapper

2. Choose **Next** and continue with *Step 3: Select the Connection Type*.

## Step 2b: Use an Existing Integration Server Connection

| Create or choose an Integratio         | n Server Conr | nection. |         |
|----------------------------------------|---------------|----------|---------|
| connection to localitosi.5555 venifed. |               |          |         |
| Create a new Integration Server con    | nection.      |          |         |
| Choose an existing Integration Serve   | r Connection  |          |         |
| Olocalhost:5555 - User: Developer      |               |          |         |
| Ocalhost:5565 - User: Developer        |               |          |         |
|                                        |               |          |         |
|                                        |               |          |         |
|                                        |               |          |         |
|                                        |               |          | 015 23  |
|                                        | Number        | Fluidate | Connect |

#### **To use an existing Integration Server connection**

1. Select **Choose an existing Integration Server Connection** and an Integration Server connection from the list.

The selected connection is verified by a ping command. If the response is valid, the **Next** button is enabled. If invalid, an error message is displayed.

2. Continue with Step 3: Select the Connection Type.

#### **To create an additional Integration Server connection**

• Select **Create a new Integration Server Connection** and continue with *Step 2a: Create a New Integration Server Connection*.

## **Step 3: Select the Connection Type**

#### Note:

This section describes how to select the connection type for EntireX Adapter version 9.0 or above. For earlier versions, see *Select the Connection Type for EntireX Adapter 8.2 or Below*.

| Select a connection type to create or s                                               | l<br>elect a connection to | update                                |         | E      |
|---------------------------------------------------------------------------------------|----------------------------|---------------------------------------|---------|--------|
| <u>Create a new Integration Server cor</u> Update Adapter Services to an <u>exist</u> | inection of type En        | tireX RPC Connection<br>r connection: |         | ~      |
| _ist of Connections                                                                   | Package Name               | Connection Type                       | Status  |        |
| EXAMPLE:EXAMPLEConnection                                                             | Default                    | EntireX RPC Connection                | enabled |        |
|                                                                                       |                            |                                       |         | Total: |

In this step you can either create a new Integration Server connection or update adapter services to an existing Integration Server connection.

#### To create a new connection

- 1. Select a connection type from the drop down list.
- 2. Click Next and continue with Step 4a: Define Adapter Services for an RPC Connection.

Or:

*Step 4b: Define Adapter Services for an RPC Listener or a Reliable RPC Listener*, depending on the selected connection type.

#### To update an existing connection

1. Select a connection from List of Connections.

As a result, you are informed on how many adapter services will be created, modified or left unchanged.

The update process can be characterized as follows:

- The metadata is updated for each IDL program.
- An adapter service is created for each new IDL program.

- An existing adapter service is updated if it is contained in the IDL file for the update.
- A connection remains unchanged with respect to its type and settings (broker ID, server address, user ID, etc.).
- 2. Click Finish.

#### Example

A connection is created with IDL programs A and B. Later, the update operation uses IDL programs A and C. After the update, the service for A is modified, the service for B is unchanged, and the service for C is new.

#### Select the Connection Type for EntireX Adapter 8.2 or Below

| EntireX RPC Connection                   |  |
|------------------------------------------|--|
| EntireX Direct RPC Connection            |  |
| EntireX Reliable RPC Connection          |  |
| EntireX RPC Listener Connection          |  |
| EntireX Direct RPC Listener Connection   |  |
| EntireX Reliable RPC Listener Connection |  |
| CICS ECI Connection                      |  |
| ACI Server Connection                    |  |
|                                          |  |

#### To select a connection type forEntireX Adapter 8.2 or below

1. Select a Connection type from the list of available types.

- 1. Some connection types require a license.
- 2. The connection types for **Reliable RPC** require an IDL file with IN parameters only. If the selected IDL file contains OUT parameters, the connection types for **Reliable RPC** are not available.

#### Using the Integration Server Wrapper

- 3. Listeners can be generated only for connection types **RPC**, **Direct RPC** and **Reliable RPC**.
- 2. Click Next and continue with Step 4a: Define Adapter Services for an RPC Connection.

Or:

*Step 4b: Define Adapter Services for an RPC Listener or a Reliable RPC Listener*, depending on the selected connection type.

## **Step 4a: Define Adapter Services for an RPC Connection**

| rices for EntireX RPC Connection<br>folder and a connection, and complete the page. | × 11                                           |  |
|-------------------------------------------------------------------------------------|------------------------------------------------|--|
| erver localhost:5555                                                                | - III                                          |  |
| ier                                                                                 | A 111                                          |  |
| ier                                                                                 | _                                              |  |
|                                                                                     |                                                |  |
| MPLE                                                                                |                                                |  |
| EXAMPLEConnection                                                                   |                                                |  |
| x                                                                                   |                                                |  |
| lhost:1971                                                                          | ÷                                              |  |
| /SRV1/CALLNAT                                                                       | •                                              |  |
|                                                                                     | •                                              |  |
|                                                                                     |                                                |  |
|                                                                                     | Ŧ                                              |  |
|                                                                                     | MPLE MPLEConnection K Ihost:1971 /SRV1/CALLNAT |  |

#### To create a connection and related adapter services

- 1. Select a package for the created objects.
- 2. Define a folder name. If the folder does not exist, it will be created.

- 3. Define a connection name.
- 4. Define the parameters of the connection type. For details, see the EntireX Adapter documentation under http://documentation.softwareag.com > webMethods Product Line.

As a result, the folder will contain the connection and the adapter services (one for each IDL program). The name of a service is the same as the respective IDL program.

The default settings for new RPC adapter services are:

- the **Default** package; if not available, the first package
- the IDL library name for the Folder Name
- the IDL library name with the suffix "Connection" for the Connection Name

- 1. The check box **Overwrite existing Objects in Integration Server** is useful for re-generating objects created previously. However, you cannot overwrite an RPC Listener Connection or a reliable RPC Listener Connection with a connection of a different type. If the connection is deleted with the Adapter Administration UI, it is not possible to overwrite the objects. In this case, you have to delete the adapter services in the Designer.
- 2. When creating a connection, a package dependency is added such that the selected package depends on webMethods EntireX (the package WmEntireX) with the version currently used.

# **Step 4b: Define Adapter Services for an RPC Listener or a Reliable RPC Listener**

| Define Adapter              | Services for EntireX RPC Connection                   |
|-----------------------------|-------------------------------------------------------|
| Select a package, In        | ame a forder and a connection, and complete the page. |
| <u>P</u> ackages on Integra | tion Server localhost:5555                            |
| Default                     |                                                       |
| WmART<br>WmAssetP           | ublisher                                              |
| WmEntire                    | -                                                     |
| F <u>o</u> lder Name:       | EXAMPLE                                               |
| Connection N <u>a</u> me:   | EXAMPLEConnection                                     |
| RPC Connection to           | EntireX                                               |
| <u>B</u> roker ID:          | localhost:1971                                        |
| Server Address:             | RPC/SRV1/CALLNAT                                      |
| <u>U</u> ser ID:            |                                                       |
| Password:                   |                                                       |
| Encoding:                   |                                                       |
| -                           |                                                       |
|                             |                                                       |
|                             |                                                       |
|                             |                                                       |
|                             |                                                       |

#### **To create a connection and related adapter services**

- 1. Select a package for the created objects.
- 2. Define a folder name. If the folder does not exist, it will be created.

- 3. Define a connection name.
- 4. Define the parameters of the connection type. For details, see the EntireX Adapter documentation under http://documentation.softwareag.com > webMethods Product Line.

As a result, the folder will contain the connection and the adapter services (one for each IDL program). The name of a service is the same as the respective IDL program.

The default settings for new RPC adapter services are:

- the **Default** package; if not available, the first package
- the IDL library name for the Folder Name
- the IDL library name with the suffix "Connection" for the Connection Name

- 1. The check box **Overwrite existing Objects in Integration Server** is useful for re-generating objects created previously. However, you cannot overwrite an RPC Listener Connection or a reliable RPC Listener Connection with a connection of a different type. If the connection is deleted with the Adapter Administration UI, it is not possible to overwrite the objects. In this case, you have to delete the adapter services in the Designer.
- 2. When creating a connection, a package dependency is added such that the selected package depends on webMethods EntireX (the package WmEntireX) with the version currently used.

## **Step 5: Finish the Wizard**

#### > To finish the Wizard

• Choose Finish.

As a result, the folder contains multiple objects as listed under the corresponding step.

#### Note:

See Mapping Software AG IDL to Integration Server Data Types.